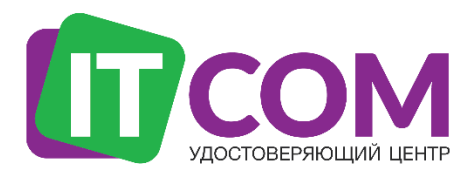

Удостоверяющий центр «ITCOM»

# Настройка АРМ для работы со средствами ЭП

Руководство по настройке компьютера для работы с электронной подписью в браузере

# Оглавление

| 1. | Установка КриптоПРО CSP             | 3  |
|----|-------------------------------------|----|
| 2. | Установка драйвера для токена       | 4  |
| 3. | Установка корневых сертификатов УЦ  | 5  |
| 4. | Установка плагинов для работы с КЭП | 12 |
| 5. | Настройка браузера                  | 13 |
| 6. | Настройка Google Chrome             | 16 |

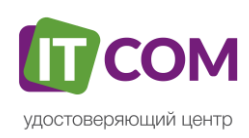

# 1. Установка КриптоПРО CSP

В случае, если у вас отсутствуют предустановленные криптопровайдеры, нажмите на ссылку «КриптоПРО 4.0» ниже для загрузки файла установки КриптоПРО на компьютер.

• <u>КриптоПро CSP 4.0 – версия для OC Win 7 / 8 / 10</u>

После окончания загрузки, откройте zip-архив с помощью соответствующей программыархиватора (например, **Win-RAR**). Внутри будет сам файл установки КриптоПРО. Запустите его и установите с параметрами по умолчанию. В процессе установки у Вас может появиться следующее окно:

| Рис.1 -                                                                                                    | · Установка КриптоПРО |
|----------------------------------------------------------------------------------------------------|-----------------------|
| 🛃 Установка "КриптоПро CSP 4.0.9842"                                                                                                   | ×                     |
| Сведения о пользователе<br>Укажите сведения о себе.                                                                                    |                       |
| Пользователь:                                                                                                    |                       |
| itcom                                                                                                    |                       |
| Организация:                                                                                                    |                       |
|                                                                                                    |                       |
| <u>С</u> ерийный номер:                                                                                                    |                       |
|                                                                                                    |                       |
| Введите серийный номер, соответствующий лицензионному соглашению.<br>Без заданного серийного номера срок действия продукта три месяца. |                       |
|                                                                                                    |                       |
|                                                                                                    |                       |
| < Назад Далее > Отм                                                                                                    | ена                   |

Пропустите окно, нажав «Далее». Установка КриптоПРО завершена.

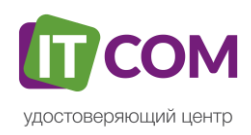

# 2. Установка драйвера для токена

Подписи можно хранить в реестре компьютера, на обычных флеш-накопителях и на специальных usb-токенах. Список токенов, пин-коды и ссылки на ПО представлены в таблице ниже (Таблица 1).

| Тип USB-<br>носителя                           | Внешний вид USB-<br>носителя                                                                                                    | Ссылка на загрузку<br>драйверов               | PIN-код                              |
|------------------------------------------------|----------------------------------------------------------------------------------------------------|-----------------------------------------------|--------------------------------------|
| ruToken                                        | · Partorcett                                                                                                    | <u>Драйверы Рутокен для</u><br><u>Windows</u> | 12345678                             |
| eToken                                         | erdteit                                                                                                    | <u>Драйверы eToken для</u><br><u>Windows</u>  | 1234567890                           |
| JaCarta LT                                     | and the second second sec | <u>Единый клиент JC</u>                       | 1234567890                           |
| MSKey                                          |                                                                                                    | MSKey Driver                                  | 11111111                             |
| Esmart                                         | and the second                                                                                                    | ESMART PKI Client                             | 12345678                             |
| JaCarta LT Nano<br>JaCarta FOCT<br>JaCarta S/E |                                                                                                    | <u>Единый клиент JC</u>                       | ГОСТ<br>0987654321<br>РКІ<br>1111111 |

| Таблица | 1 – Д | райве | ры дл | я заш | ишенн | ных но | сителей |
|---------|-------|-------|-------|-------|-------|--------|---------|
|         |       |       |       |       |       |        |         |

Визуально определите ваш носитель.

Для работы с одним из этих носителей необходимо установить драйвер. Перейдите по соответствующей ссылке, скачайте драйвер и установите его на компьютер. Установку драйвера проводите с параметрами по умолчанию.

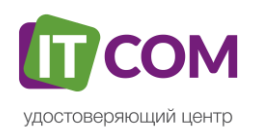

### 3. Установка корневых сертификатов УЦ

Ниже представлены две ссылки на корневые сертификаты – автоматическая установка и ручная. Перейдите по одной из ссылок, скачайте файл и перейдите к следующему пункту инструкции, в соответствии с выбранной ссылкой.

- 1. Все корневые сертификаты для автоматической установки
- 2. Все корневые сертификаты для ручной установки архив

### 1) Автоматическая установка

Запустите файл двойным кликом мыши. Может появиться окно предупреждения – разрешите программе внести изменения, нажмите кнопку «**Да**».

Инсталлятор распакует архив, автоматически установит все сертификаты в соответствующие хранилища и настроит реестр, внося необходимые изменения в настройки браузера **Internet Explorer**.

### 2) Ручная установка

Все сертификаты в архиве имеют соответствующие названия аналогично хранилищам, в которых их нужно установить. Установите их по нижеследующему примеру.

Два сертификата с наименованием «**Доверенный корневой**» необходимо поочередно установить в хранилище «**Доверенные корневые**».

| 📻 Сертификат                                                                               | × |
|--------------------------------------------------------------------------------------------|---|
| Общие Состав Путь сертификации                                                             |   |
| Сведения о сертификате                                                                     |   |
| Этот сертификат предназначается для:<br>• Все политики выдачи<br>• Все политики применения | - |
| Кому выдан: Головной удостоверяющий центр                                                  |   |
| Кем выдан: Головной удостоверяющий центр                                                   |   |
| <b>Действителен с</b> 20.07.2012 по 17.07.2027                                             |   |
| Установить сертификат Заявление поставщика                                                 |   |
| OK                                                                                         |   |

### Рис.2 – Доверенный корневой сертификат

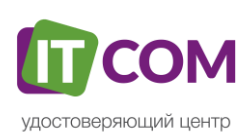

|   |                                                                                                    | × |  |
|---|----------------------------------------------------------------------------------------------------|---|--|
| ÷ | 🐓 Мастер импорта сертификатов                                                                                                    |   |  |
|   |                                                                                                    |   |  |
|   | Мастер импорта сертификатов                                                                                                    |   |  |
|   | Этот мастер помогает копировать сертификаты, списки доверия и списки отзыва<br>сертификатов с локального диска в хранилище сертификатов.                                                                                                    |   |  |
|   | Сертификат, выданный центром сертификации, является подтверждением вашей<br>личности и содержит информацию, необходимую для защиты данных или<br>установления защищенных сетевых подключений. Хранилище сертификатов —<br>это область системы, предназначенная для хранения сертификатов. |   |  |
|   | Расположение хранилища                                                                                                    |   |  |
|   | • Текущий пользователь                                                                                                    |   |  |
|   | Локальный компьютер                                                                                                    |   |  |
|   | Для продолжения нажмите кнопку "Далее".                                                                                                    |   |  |
|   |                                                                                                    |   |  |
|   |                                                                                                    |   |  |
|   |                                                                                                    |   |  |
|   | Далее Отмена                                                                                                    | 1 |  |

# Рис.3 – Доверенный корневой сертификат

### Рис.4 – Доверенный корневой сертификат

|   |                                                                                                    | ×  |
|---|----------------------------------------------------------------------------------------------------|----|
| ← | 嵾 Мастер импорта сертификатов                                                                                                    |    |
|   |                                                                                                    |    |
|   | Хранилище сертификатов                                                                                                    |    |
|   | Хранилища сертификатов - это системные области, в которых<br>хранятся сертификаты.                                                      |    |
|   | Windows автоматически выберет хранилище, или вы можете указать<br>расположение сертификата вручную.                                     |    |
|   | <ul> <li>Автоматически выбрать хранилище на основе типа сертификата</li> <li>Поместить все сертификаты в следующее хранилище</li> </ul> |    |
|   | Хранилище сертификатов:                                                                                                    |    |
|   | Обзор <                                                                                                    | -  |
|   |                                                                                                    |    |
|   |                                                                                                    |    |
|   |                                                                                                    |    |
|   |                                                                                                    |    |
|   |                                                                                                    |    |
|   |                                                                                                    |    |
|   |                                                                                                    |    |
|   | Далее Отмен                                                                                                    | ia |

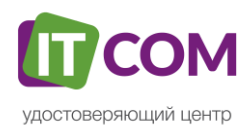

|                                                                                                    | ×                                             |
|----------------------------------------------------------------------------------------------------|-----------------------------------------------|
| Выбор хранилища сертификата 🛛 🗙                                                                               |                                               |
| Выберите хранилище сертификатов, которое вы<br>хотите использовать.                                           |                                               |
| Личное                                                                                                    | области, в которых                            |
| Доверительные отношения в предпри<br>Промежуточные центры сертификаци<br>Объект пользователя Active Directory | це, или вы можете указать                     |
| < >> Показать физические хранилища                                                                            | на основе типа сертификата<br>кошее хранилище |
| ОК Отмена                                                                                                    | Обзор                                         |
| L                                                                                                    |                                               |
|                                                                                                    |                                               |
|                                                                                                    |                                               |
|                                                                                                    |                                               |
|                                                                                                    |                                               |
|                                                                                                    | <b>Далее</b> Отмена                           |

# Рис.5 – Доверенный корневой сертификат

# Рис.6 – Доверенный корневой сертификат

| <b>Хранилищ</b><br>Хранил<br>храня | е <b>сертификатов</b><br>пища сертификатов - это системные области, в которых<br>гся сертификаты. |  |
|------------------------------------|---------------------------------------------------------------------------------------------------|--|
| Window<br>pacnos                   | ws автоматически выберет хранилище, или вы можете указать<br>южение сертификата вручную.          |  |
| 0                                  | Автоматически выбрать хранилище на основе типа сертификата                                        |  |
| ۲                                  | Поместить все сертификаты в следующее хранилище                                                   |  |
|                                    | Хранилище сертификатов:                                                                           |  |
|                                    | Доверенные корневые центры сертификации Обзор                                                     |  |
|                                    |                                                                                                   |  |
|                                    |                                                                                                   |  |
|                                    |                                                                                                   |  |
|                                    |                                                                                                   |  |
|                                    |                                                                                                   |  |
|                                    |                                                                                                   |  |
|                                    |                                                                                                   |  |
|                                    |                                                                                                   |  |

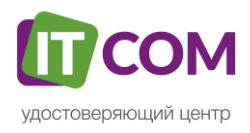

| ← 🐇 | Мастер импорта сертификатов                        | >                        | < |
|-----|----------------------------------------------------|--------------------------|---|
|     | Завершение мастера импорта серти                   | фикатов                  |   |
|     | Сертификат будет импортирован после нажатия кнопки | 1 "Готово".              |   |
|     | Были указаны следующие параметры:                  |                          |   |
|     | Хранилище сертификатов, выбранное пользователем    | Доверенные корневые цент |   |
|     | Содержимое                                         | Сертификат               |   |
|     | <                                                  | >                        |   |
|     |                                                    |                          |   |
|     |                                                    | Готово Отмена            | ] |

# Рис.7 – Доверенный корневой сертификат

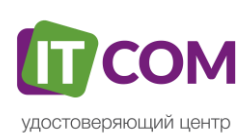

Шесть сертификатов с наименованием «**Промежуточный**» необходимо поочередно установить в хранилище «**Промежуточные корневые сертификаты**».

| 🐖 Сертификат                                                             | × |
|--------------------------------------------------------------------------|---|
| Общие Состав Путь сертификации                                           |   |
| Сведения о сертификате                                                   | _ |
| Этот сертификат предназначается для:                                     |   |
| <ul> <li>Все политики выдачи</li> <li>Все политики применения</li> </ul> |   |
|                                                                          |   |
|                                                                          |   |
|                                                                          |   |
| Кому выдан: ООО "ИТК"                                                    |   |
| Кем выдан: Головной удостоверяющий центр                                 |   |
| <b>Действителен с</b> 28.02.2018 по 28.02.2027                           |   |
| Установить сертификат Заявление поставщика                               |   |
| OK                                                                       |   |

Рис.8 – Промежуточный корневой сертификат

# Рис.9 – Промежуточный корневой сертификат

| от мастер импорта сертификатов                                                                                                    |
|----------------------------------------------------------------------------------------------------|
| Мастер импорта сертификатов                                                                                                    |
| Этот мастер помогает копировать сертификаты, списки доверия и списки отзыва<br>сертификатов с локального диска в хранилище сертификатов.                                                                                                    |
| Сертификат, выданный центром сертификации, является подтверждением вашей<br>личности и содержит информацию, необходимую для защиты данных или<br>установления защищенных сетевых подключений. Хранилище сертификатов —<br>это область системы, предназначенная для хранения сертификатов. |
| Расположение хранилища<br>• Текущий пользователь Олокальный компьютер                                                                                                    |
| Для продолжения нажмите кнопку "Далее".                                                                                                    |
|                                                                                                    |
|                                                                                                    |

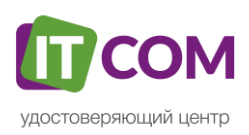

|   |                                                                                                    | × |
|---|----------------------------------------------------------------------------------------------------|---|
| ← | 🝜 Мастер импорта сертификатов                                                                                                    |   |
|   |                                                                                                    |   |
|   | Хранилище сертификатов                                                                                                    |   |
|   | Хранилища сертификатов - это системные области, в которых<br>хранятся сертификаты.                                                                                                    |   |
|   | Windows автоматически выберет хранилище, или вы можете указать<br>расположение сертификата вручную.<br>Автоматически выбрать хранилище на основе типа сертификата<br>Поместить все сертификаты в следующее хранилище<br>Хранилище сертификатов:<br>Обзор |   |
|   | Далее Отмена                                                                                                    |   |

### Рис.10 – Промежуточный корневой сертификат

Рис.11 – Промежуточный корневой сертификат

|                                                                                                    | ×                                                                                               |
|----------------------------------------------------------------------------------------------------|-------------------------------------------------------------------------------------------------|
| Выбор хранилища сертификата 🛛 🗙                                                                                                    |                                                                                                 |
| Выбор хранилища сертификата ×<br>Выберите хранилище сертификатов, которое вы<br>хотите использовать.<br>Личное<br>Доверенные корневые центры сертификаци<br>Объект пользователя Active Directory<br>Ловеренные излатели<br>Показать физические хранилища | области, в которых<br>це, или вы можете указать<br>на основе типа сертификата<br>ющее хранилище |
| ОК Отмена                                                                                                    |                                                                                                 |
|                                                                                                    | Обзор                                                                                           |
|                                                                                                    |                                                                                                 |
|                                                                                                    |                                                                                                 |
|                                                                                                    |                                                                                                 |
|                                                                                                    |                                                                                                 |
|                                                                                                    |                                                                                                 |
|                                                                                                    | Далее Отмена                                                                                    |

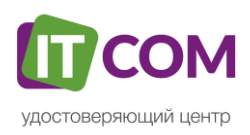

| Хознилин       | a cantumurator                          |                                |                  |           |       |
|----------------|-----------------------------------------|--------------------------------|------------------|-----------|-------|
| Храни<br>храня | пища сертификато<br>тся сертификаты.    | В - ЭТО СИСТЕМНЬ               | е области, в кот | горых     |       |
| Windo<br>pacno | ws автоматически и<br>пожение сертифика | выберет хранил<br>ата вручную. | ище, или вы мож  | ете указ  | ать   |
| 0              | Автоматически вы                        | брать хранилищ                 | е на основе типа | а сертифи | ката  |
| ۲              | Поместить все серт                      | тификаты в сле,                | цующее хранили   | ще        |       |
|                | Хранилище сертиф                        | икатов:                        |                  |           |       |
|                | Промежуточные и                         | центры сертифи                 | кации            |           | Обзор |
|                |                                         |                                |                  |           |       |
|                |                                         |                                |                  |           |       |
|                |                                         |                                |                  |           |       |
|                |                                         |                                |                  |           |       |
|                |                                         |                                |                  |           |       |
|                |                                         |                                |                  |           |       |

Рис.12 – Промежуточный корневой сертификат

Рис.13 – Промежуточный корневой сертификат

| ÷ | Ş | Мастер импорта сертификатов                       |                          | × |
|---|---|---------------------------------------------------|--------------------------|---|
|   |   |                                                   |                          |   |
|   |   | Завершение мастера импорта серти                  | фикатов                  |   |
|   |   | Сертификат будет импортирован после нажатия кнопк | и "Готово".              |   |
|   |   | Были указаны следующие параметры:                 |                          |   |
|   |   | Хранилище сертификатов, выбранное пользователем   | Доверенные корневые цент |   |
|   |   | Содержимое                                        | Сертификат               |   |
|   |   |                                                   |                          |   |
|   |   |                                                   |                          |   |
|   |   |                                                   |                          |   |
|   |   |                                                   |                          |   |
|   |   | <                                                 | >                        |   |
|   |   |                                                   |                          |   |
|   |   |                                                   |                          |   |
|   |   |                                                   |                          |   |
|   |   |                                                   |                          |   |
|   |   |                                                   |                          |   |
|   |   |                                                   | Готово Отмена            | 1 |

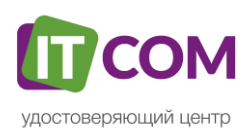

# 4. Установка плагинов для работы с КЭП

Для работы с электронной подписью в различных сервисах и ИС посредством браузера, необходимо установить дополнительное программное обеспечение, расширяющее возможности браузеров.

1. <u>Крипто-Про ЭЦП Browser plugin 2.0</u> - стандартный плагин КриптоПро ЭЦП Browser plug-in.

Перейдите по ссылке для скачивания установочного файла, после завершения загрузки запустите файл. Во всех окнах подтверждения жмите «**Да**» и дождитесь завершения установки.

2. <u>capicom2102.msi</u> - стандартная библиотека CAPICOM от Microsoft. Перейдите по ссылке для скачивания установочного файла, после завершения загрузки запустите файл. Примите лицензионное соглашение, во всех окнах подтверждения жмите «**Далее**» и дождитесь завершения установки.

<u>Это важно:</u> У некоторых площадок/порталов/сервисов есть собственные плагины, необходимые для работы с ЭП. Рекомендуется ознакомится с регламентом интересующей вас площадки перед началом работы. Например, для портала ГОСУСЛУГИ необходим этот плагин, а для ЭТП ГУП Татарстана криптографический плагин.

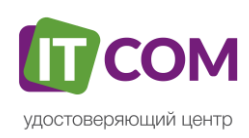

# 5. Настройка браузера

Для настройки браузера Internet Explorer:

- 1) Вариант 1. Откройте «Панель управления» «Показывать значки» «Свойства браузера».
- 2) Вариант 2. Нажмите «Пуск» нажмите на кнопку в виде шестеренки «Параметры» в поле «Найти параметр» введите «Свойства браузера» откройте найденный параметр.

Перед вами откроется окно, нажмите на вкладку «Безопасность». Нажмите на кнопку «Надёжные узлы» - «Узлы».

| Свойства обозревателя 💦 💦 🦳                                                             | Свойства обозревателя                                                                          |
|-----------------------------------------------------------------------------------------|------------------------------------------------------------------------------------------------|
|                                                                                         | Содержание Подключения Программы Дополнительно                                                 |
| Содержание Подключения Программы Дополнительно<br>Общие Безопасность Конфиденциелскость | Общие Безопасность Конфиденциальность                                                          |
|                                                                                         |                                                                                                |
| допашлия страница — — — — — — — — — — — — — — — — — — —                                 | Выберите зону для настройки ее параметров безопасности.                                        |
| новой строки.                                                                           |                                                                                                |
| http://www.sberbank-ast.ru/                                                             |                                                                                                |
|                                                                                         | интернет исстная падежные ограничен                                                            |
|                                                                                         | Надежные узлы                                                                                  |
| История просмотра                                                                       | Зона для надежных узлов, которые не                                                            |
| Удаление временных файлов, истории просмотра, файлов                                    | данным.                                                                                        |
| "cookie", запомненных паролей и данных из веб-форм.                                     | - Уровень безопесности вля этой зоны                                                           |
| Удалить Параметры                                                                       | s poesito dependence in gris pronocitori                                                       |
| Поиск                                                                                   | Особый                                                                                         |
| 💭 Настройка умолчаний для поиска. Параметры                                             | Параметры задаются пользователем.<br>- Чтобы изменить их, щелкните "Другой".                   |
|                                                                                         | <ul> <li>- Для возврата к рекомендованному уровню щелкните</li> <li>"По умолианию".</li> </ul> |
| Вкладки                                                                                 |                                                                                                |
| настроика вкладок для отооражения<br>веб-страниц. Параметры                             |                                                                                                |
| Представление                                                                           |                                                                                                |
| Швета Языки Шрифты Оформление                                                           | Другой По умолчанию                                                                            |
|                                                                                         | Выбрать уровень безорасности по умолчанию для всех зон                                         |
|                                                                                         | Некоторыми параметрами управляет системный администратор.                                      |
|                                                                                         |                                                                                                |
| ОК Отмена Применить                                                                     | ОК Отмена Применить                                                                            |
|                                                                                         |                                                                                                |
| Надежные узлы                                                                           | ? 🗙                                                                                            |
|                                                                                         |                                                                                                |
| 🛛 👝 В данную зону можно доб                                                             | авлять веб-узлы и удалять их из                                                                |
| 🛛 🤍 нее. Заданные для зоны г                                                            | параметры безопасности будут                                                                   |
| использоваться для всех                                                                 | ее узлов.                                                                                      |
| Добавить узел в зону:                                                                   |                                                                                                |
| http://*.sberbank-ast.ru                                                                | Добавить                                                                                       |
|                                                                                         |                                                                                                |
| Веб-узлы:                                                                               |                                                                                                |
|                                                                                         | Удалить                                                                                        |
|                                                                                         |                                                                                                |
|                                                                                         |                                                                                                |
|                                                                                         |                                                                                                |
|                                                                                         |                                                                                                |
| стрим всех узлов этой зоны трес                                                         | уется проверка серверов (псрз.)                                                                |
|                                                                                         |                                                                                                |
|                                                                                         | ОК Отмена                                                                                      |
|                                                                                         |                                                                                                |

Рис.14 – Настройка браузера. Надежные узлы

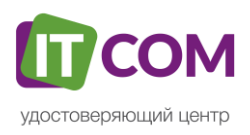

Снимите галочку «**Для всех узлов этой зоны требуется проверка серверов (https:)**». В поле «**Добавить узел в зону**» напишите адреса всех необходимых вам площадок по нижеследующим примерам:

#### \*.sberbank-ast.ru - нажимаем на кнопку «Добавить»;

**«Добавить узел в зону»** напишите «\*.*roseltorg.ru»* - нажмите на кнопку **«Добавить»**; **«Добавить узел в зону»** напишите «\*.*etp-micex.ru»* - нажмите на кнопку **«Добавить»**; **«Добавить узел в зону»** напишите «\*.*rts-tender.ru»* - нажмите на кнопку **«Добавить»**; **«Добавить узел в зону»** напишите «\*.*rts-tender.ru»* - нажмите на кнопку **«Добавить»**; Нажимаем кнопку **«Ок»**.

Этими действиями Вы добавите 5 федеральных электронных торговых площадок в доверенные веб-узлы. Если Вы планируете работать с КЭП на других порталах, тогда добавьте необходимые сайты аналогичным образом в надежные веб-узлы.

Во вкладке **«Безопасность»**, нажать кнопку **«Другой»**, перед вами открывается окно, спуститесь по полосе прокрутки вниз списка.

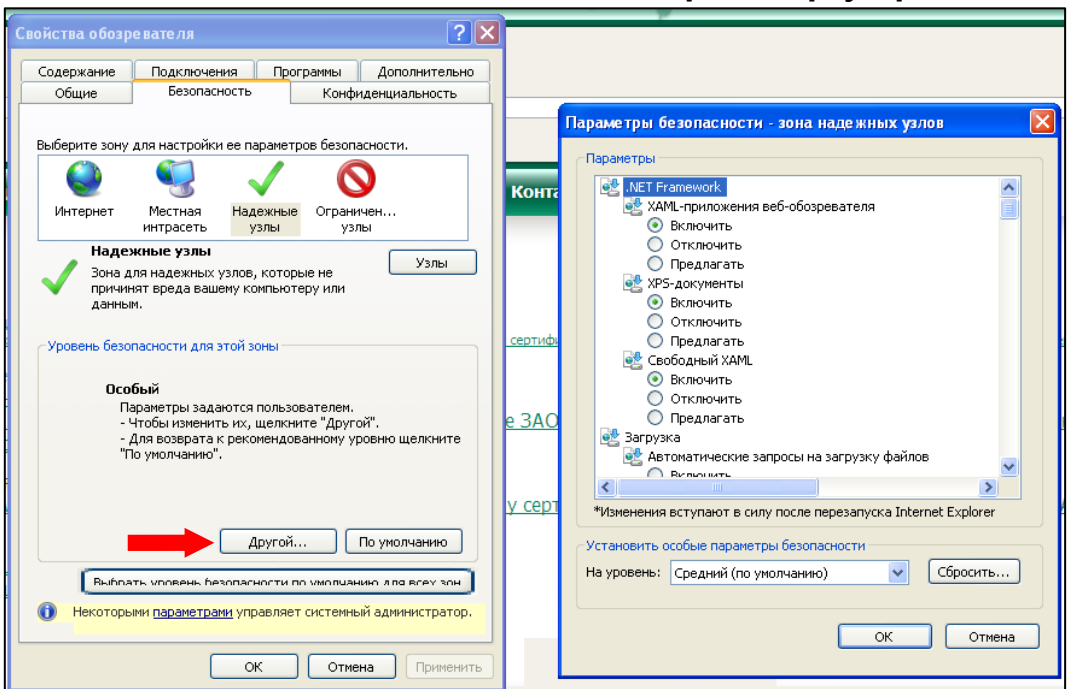

Рис.15 – Настройка браузера. Элементы ActiveX

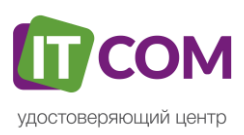

| Параметры безопасности - зона надежных узлов                   | × |
|----------------------------------------------------------------|---|
|                                                                |   |
|                                                                |   |
| О Отключить                                                    |   |
| 🔘 Предлагать                                                   |   |
| 🜒 Использование элементов управления ActiveX, не помече        |   |
| • Включить                                                     |   |
| 📿 Отключить                                                    |   |
| Предлагать                                                     |   |
| 💓 🚺 ведение двоичного кодов и сценариев                        |   |
| Включить                                                       |   |
| — Допущенных администратором                                   |   |
| О Отключить                                                    |   |
| 💓 Показывать видео и анимацию на веб-странице, не испо         |   |
| О Включить                                                     |   |
| • Отключить                                                    |   |
| 🜒 Разрешить запуск элементов управления ActiveX, которы        |   |
| 💽 Включить 🤍                                                   |   |
|                                                                |   |
|                                                                |   |
| *Изменения вступают в силу после перезапуска Internet Explorer |   |
| - Установить особые параметры безопасности                     |   |
|                                                                |   |
| На уровень: Средний (по умолчанию) 🛛 🖌 Сбросить                |   |
|                                                                |   |
|                                                                |   |
| ок 🦛 💼                                                         |   |

#### Рис.16 – Настройка браузера. Элементы ActiveX

Нужно включить или разрешить все элементы **ActiveX**, после проделанных операций нажать **«ОК»**. Пункт **«Блокировать всплывающие окна»** тут же установить в положение **«Отключить»**.

Зайдите на вкладку «Конфиденциальность», поставьте «Низкий уровень» и уберите галочку «Включить блокирование всплывающих окон». Далее нажмите «Ок» для сохранения всех настроек.

| Свойства обозр           | е вате ля                                                                                                    |                                           |                                                                                                    | ? 🛛                                                                                              |
|--------------------------|----------------------------------------------------------------------------------------------------|-------------------------------------------|----------------------------------------------------------------------------------------------------|--------------------------------------------------------------------------------------------------|
| Содержание               | Подключения                                                                                                    | Пр                                        | ограммы                                                                                                    | Дополнительно                                                                                    |
| Общие                    | Безопасность                                                                                                    |                                           | Конфи                                                                                                    | иденциальность                                                                                   |
| Параметры —<br>Выбер<br> | ите настройку для :<br>кий<br>локируются сторон<br>овелетворающие по<br>граничиваются сто<br>дения, позволяющ<br>ного согласия<br>Инпорт (<br>сплывающих окон<br>ясторет поввления<br>воющих окон,<br>лючить блокировая | ние ф<br>литик<br>ронни<br>ие св<br>цопол | 1нтернета,<br>айлы соокіе<br>не конфиден<br>е файлы сс<br>язаться с вы<br>нительно<br>эшинства<br>плывающи | е, не<br>щиальности<br>окіе, содержацие<br>ани без вашего<br>По умолчанию<br>Параметры<br>х окон |
|                          |                                                                                                    | к                                         | Отме                                                                                                    | на Применить                                                                                     |

### Рис.17 – Настройка браузера. Элементы ActiveX

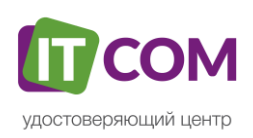

### 6. Настройка Google Chrome

Для работы через браузеры **Google Chrome** или **Yandex.Браузер**, настраивать необходимо через соответствующий браузер. На примере **Google Chrome** будет показана установка плагина КриптоПРО.

Запустите браузер и нажмите на три вертикальных точки в верхнем правом углу окна. Выберите пункт меню **«Дополнительные инструменты»** - **«Расширения»**.

|                                                                                                    |                    |                                            |                 | 0 -        | ٥      | ×          |  |
|----------------------------------------------------------------------------------------------------|--------------------|--------------------------------------------|-----------------|------------|--------|------------|--|
|                                                                                                    |                    |                                            |                 |            | 1      | <u>۲</u> : |  |
| And the second second se |                    | ٥                                          |                 |            |        |            |  |
| Проверить чек Подключить                                                                                                    |                    | Новая вкладка                              |                 |            | Ctrl+T |            |  |
|                                                                                                    | Contraction of the | Новое окно Ctrl+N                          |                 |            |        |            |  |
|                                                                                                    |                    | Новое окно в режиме инкогнито Ctrl+Shift+I |                 |            | nift+N |            |  |
|                                                                                                    | and the second     | История                                    |                 |            |        |            |  |
|                                                                                                    | and the second     | Загрузки                                   |                 |            | (      | Ctrl+J     |  |
|                                                                                                    | and the second     | Закладки                                   |                 |            |        | •          |  |
|                                                                                                    | 1                  | Масштаб                                    |                 | - 100 %    | +      | 13         |  |
|                                                                                                    |                    | Печать                                     |                 |            | 0      | Ctrl+P     |  |
|                                                                                                    |                    | Z<br>Трансляция                            |                 |            |        |            |  |
|                                                                                                    |                    | Найти Ctrl+F                               |                 |            | Ctrl+F |            |  |
| Сохранить страницу как                                                                                                    | Ctrl+S             | Дополнительн                               | ные инструменты |            |        | •          |  |
| Добавить на рабочий стол                                                                                                    |                    | Изменить                                   | Вырезать        | Копировать | Вст    | авить      |  |
|                                                                                                    | Ctrl+Shift+Del     | Настройки                                  |                 |            |        |            |  |
| Удаление данных о просмотренных страницах                                                                                                    |                    | Consera                                    |                 |            |        |            |  |
| Удаление данных о просмотренных страницах<br>Расширения                                                                                                    |                    | Справка                                    |                 |            |        |            |  |
| Удаление данных о просмотренных страницах<br>Расширения<br>Диспетчер задач                                                                                                    | Shift+Esc          | Справка                                    |                 |            |        | 0          |  |

Откроется меню расширений, найдите CryptoPro Extension for CAdES Browser Plug-in и поставьте галочку напротив «Включить».

### Рис.19 – Настройка браузера Chrome

| Расшире | кина                                                                                                    | 📃 Режим разработ | гчика |
|---------|----------------------------------------------------------------------------------------------------|------------------|-------|
|         | CryptoPro Extension for CAdES Browser Plug-in 1.2.1<br>Расширение позволяет использовать КриптоПро ЭЦП Browser plug-in в браузере.<br>Для работы требует установленного ЭЦП Browser plug-in.<br>Подробнее | Включить         | Ē     |

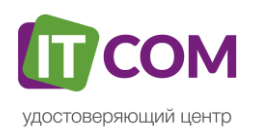